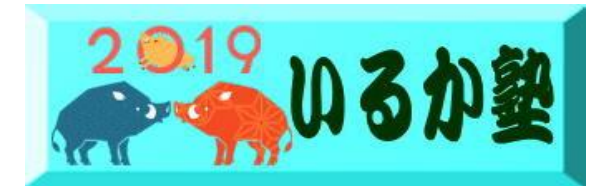

いるか塾資料No.2019-03 2019-02-05 日 小林利治

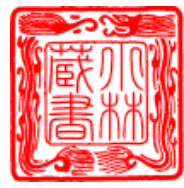

## Excel を使って・文字で遊ぶ

今回はエクセルを使って チョット変わったお遊びをします。

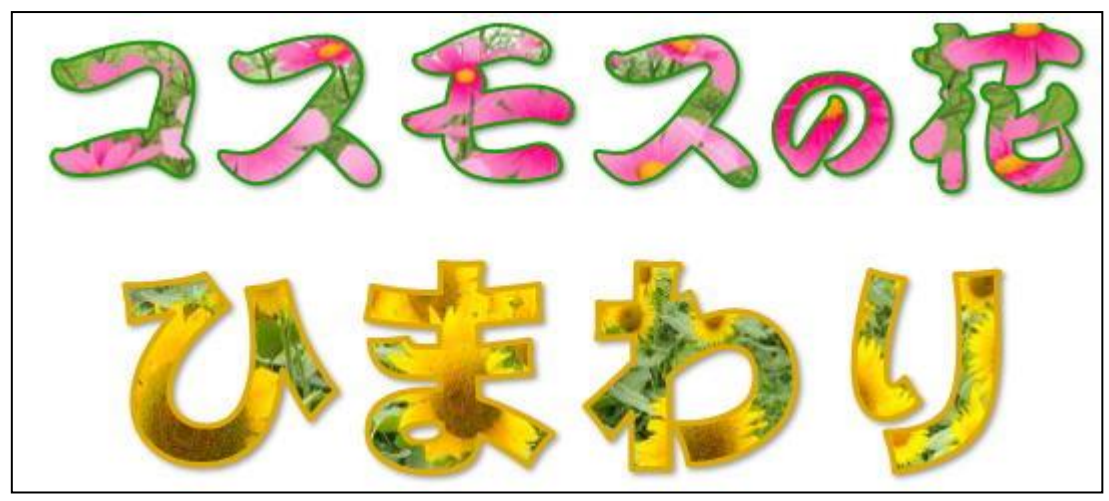

エクセルを起動

① エクセルのセルの枠線が無い状態に設定します

表示→枠線のチエックを外します。エクセル特有の枠線が消えて白紙の状態になります 【表示】タブを選択した後、【表示】タブ内に【目盛線】のチェックボックスがあります。 枠線チェックボックスを外す【目盛線】のチェックボックスを外すと、セルの枠線が非表 示になります。

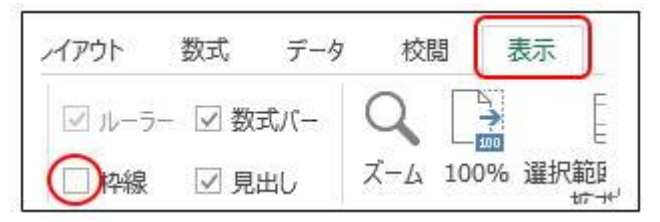

挿入  $\rightarrow$  ワードアート をクリック 左上の A を使います …ALT+I+P+W… (でしたね・覚えているかな~?)

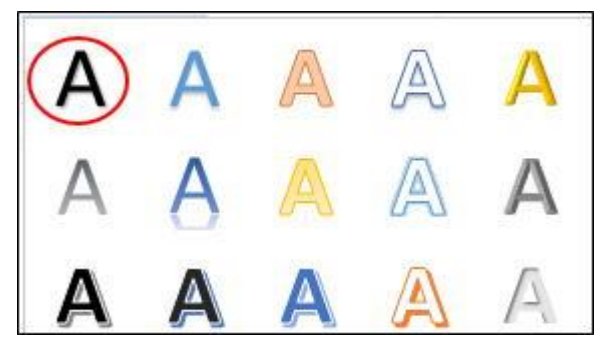

フオント ARP勘亭流H フォントサイズ 72 「コスモスの花」 と 文字入力 文字を選択して 描画ツール → 書式 → 文字の塗りつぶし

→ 図をクリックして コスモスの画像を選び 挿入をクリックすると文字の中に コスモスの花が入り「絵文字」になります

↓ ここで使ったコスモスの画像です

宜しかったら画像の上で右クリック → 画像として保存して使ってください

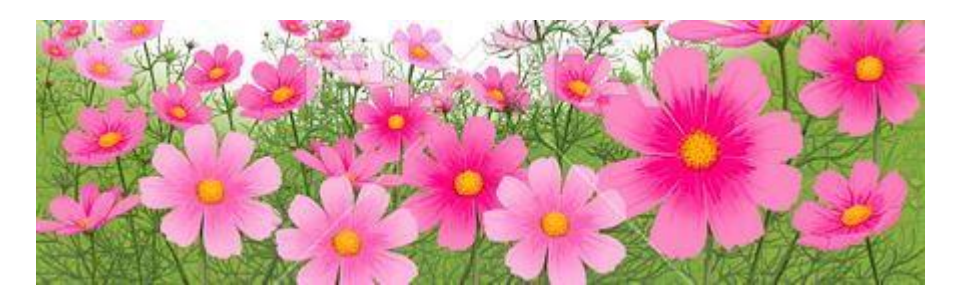

文字にメリハリをつけるために 描画ツール → 挿入 → 文字の輪郭 クリックして 色と太さを決めます

以上で完成です

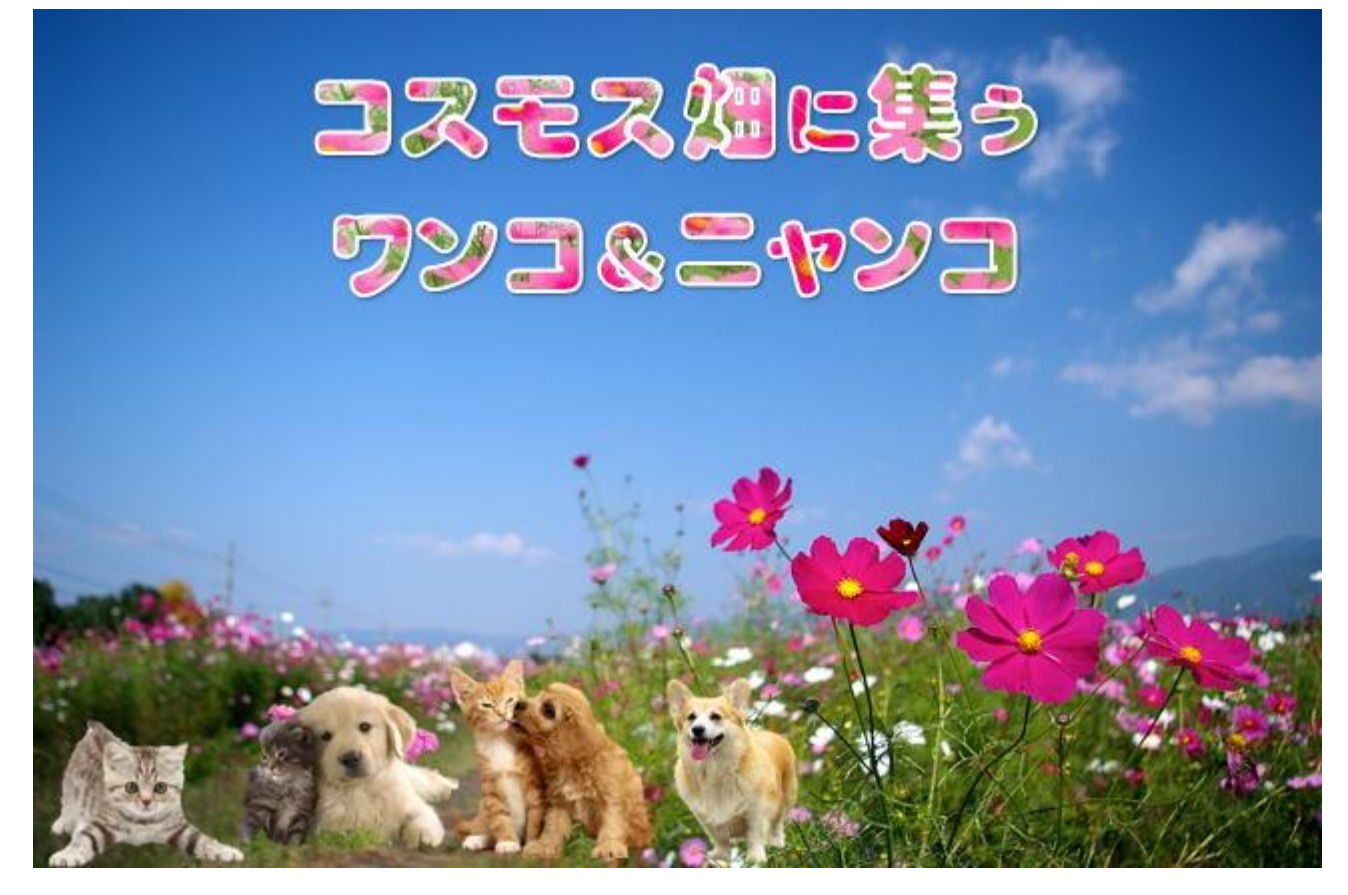

↓ 「庭で遊ぼう」文字はグリーンの庭の画像を入れました

動物その他は挿入 → 記号と特殊文字 をクリックすると面白い文字が沢山あります

動物・その他の文字は 挿入  $\rightarrow$  記号と特殊文字  $\rightarrow$  その他の記号 をクリックすると面白い文字が沢山あります 外側は挿入  $\rightarrow$  図形 を使って着色、周辺を囲み最背面にしました

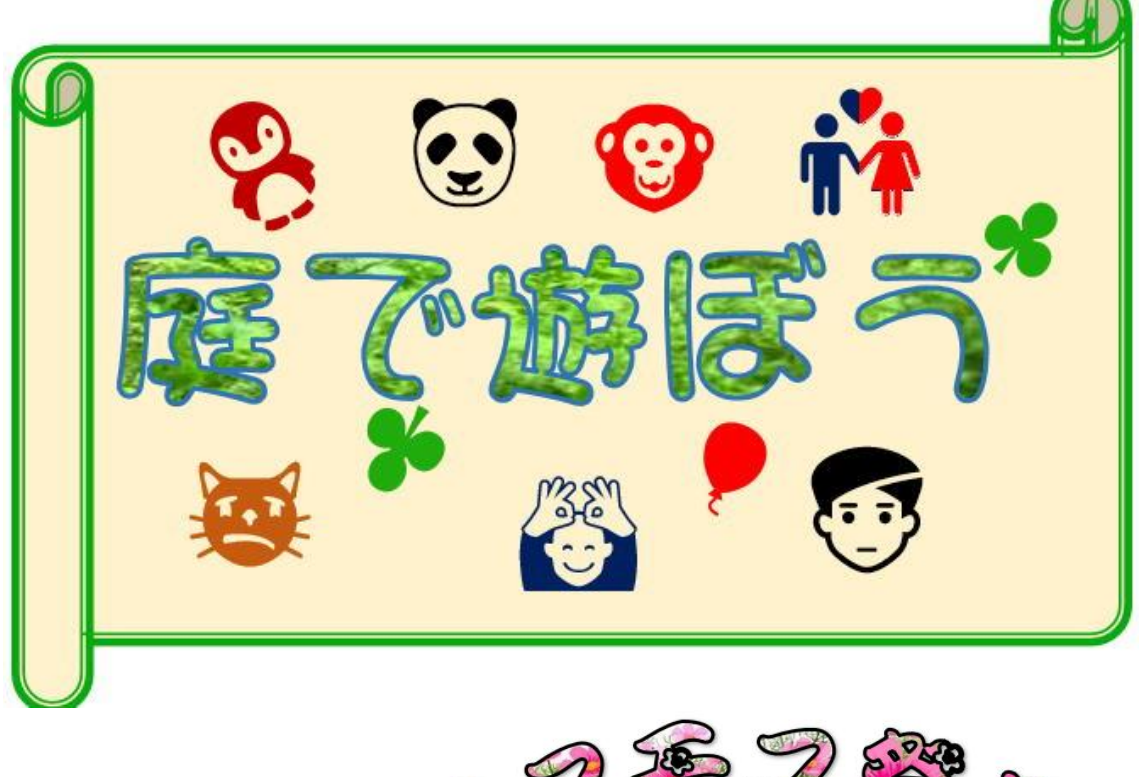

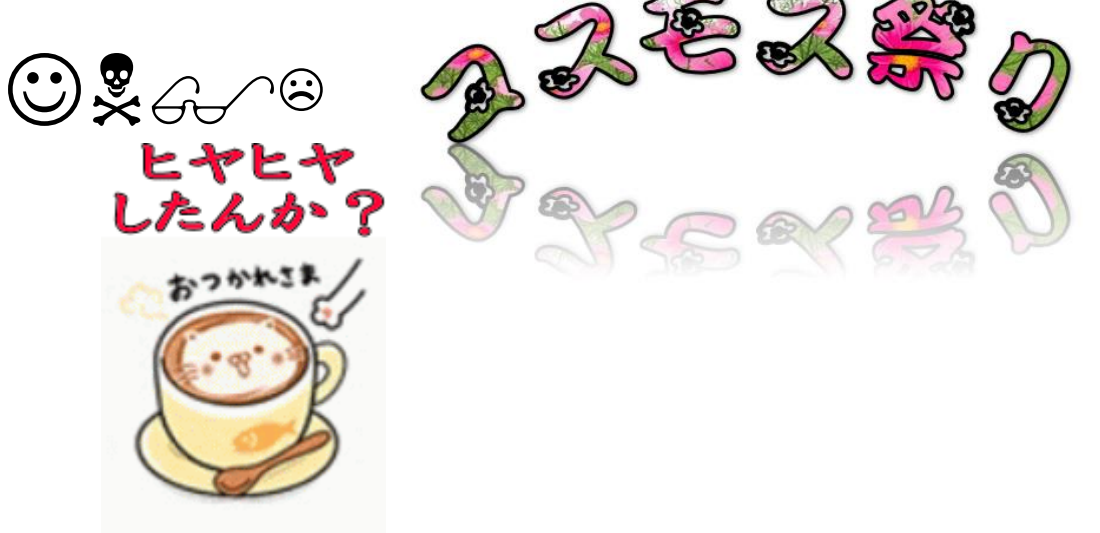